# <u>User manual for claimants with queries related to the folio number submitted having no payable balance as per available information of Pancard Clubs Limited ("PCL", "Corporate Debtor") ("Payment Query").</u>

### I Background:

We are in receipt of multiple communications from claimants highlighting non receipt of payment for folio numbers against which balance payable amount as per PCL investor database is "Nil".

In order to address the said concerns, such claimants can access claim reconciliation portal and make their submission. Such claims shall be verified subject to provision of relevant supporting documents to the Resolution Professional and the status of the claim thereof shall be suitably modified, as applicable.

### II Eligibility for making submission for Payment Query:

Basis available information, it has been observed that the following categories of folio numbers have no balance payable to investors, as per available records of Corporate Debtor:

- 1) **All room nights utilised**: folio numbers for which all room nights subscribed under scheme offered by Corporate Debtor have been availed.
- 2) **Reinvestment**: Folio number for which maturity benefit payable under the scheme offered by Corporate Debtor have been reinvested in another scheme offered by Corporate Debtor.
- 3) **Paid**: Folio numbers for which balance amount (room nights availed less utilised) have been paid by the Corporate Debtor.

Submission on claim reconciliation portal under **Payment query tab** can only be made for folio numbers for which balance amount has been paid as per records of Corporate Debtor but not received by the claimant.

## **III** List of documents required for making submission for Payment query through the Claim reconciliation portal:

| Mode of<br>Payment | Category                                                              | Supporting documents to be uploaded                                                                                                    |
|--------------------|-----------------------------------------------------------------------|----------------------------------------------------------------------------------------------------|
| Cheque             | Cheque received from<br>Corporate Debtor has<br>bounced               | <ul><li>(i) Cheque return memo; OR</li><li>(ii) Bank Statement reflecting cheque bouncing; OR</li><li>(iii) Debit showing charges collected for bouncing of cheque.</li></ul>                                                                                                    |
| Cheque             | Cheque issued by<br>Corporate Debtor not<br>received by claimant      | <ul> <li>(i) Certificate/confirmation letter from the bank confirming that no amounts have been received from PCL for a period of 3 months from the highlighted date in the above bank account; OR</li> <li>(ii) Bank Statement for the mentioned account for a period of 3 months from the highlighted date.</li> <li>Such claimants can also provide Acknowledgement number.</li> </ul> |
| Cheque             | Cheque issued by<br>Corporate Debtor not<br>deposited by the claimant | <ul> <li>Cheque which has not been deposited along with;</li> <li>(i) Certificate/confirmation letter from the bank confirming that no amounts have been received from PCL for a period of 3 months from the highlighted date in above bank account; OR</li> <li>(ii) Bank Statement for the mentioned account for a period of 3 months from the highlighted date.</li> </ul>             |
| NEFT               | NEFT not received in the bank account of claimant.                    | <ul> <li>(i)Bank Statement for mentioned account for a period of 3 months from the highlighted date; OR</li> <li>(II) Certificate from bank confirming that no amounts have been received from PCL for a period of 3 months from the highlighted date in above bank account.</li> </ul>                                                                                                   |

Each claimant can make a single submission through the Claim Reconciliation Portal. Hence, claimants are requested to keep supporting documents, listed above as per details of their claim, ready with them in soft copy in PDF format of size not exceeding 5 MB before trying to submit the documents through Claim Reconciliation Portal

#### **IV Procedure for updating claim through Claim reconciliation portal:**

Step 1: Access Claim reconciliation portal through website of Pancard Clubs Limited i.e. <u>https://www.cirppancardclubs.com/</u> and click on " Claim reconciliation portal". Claimants can also directly access the Claim reconciliation portal on "<u>https://claimreconciliationpcl.apaaris.com/</u>".

Step 2: Enter email ID and identification proof number as submitted during claim submission. Enter CAPTCHA as displayed on screen. In case multiple claims are submitted with the same email ID and identification number, click on the drop down button and select the claim ID for which claim is to be rectified.

|                            | PANCARD CLUBS LIMITED<br>(Cuurently under Corporate Insolvency Resolution Process)        |                                               |
|----------------------------|-------------------------------------------------------------------------------------------|-----------------------------------------------|
|                            | Enter Claimant Details For Login                                                          |                                               |
|                            | Email ID *                                                                                | Enter your mail id                            |
| Enter CAPTCHA as displayed | 203 Enter CAPTCHA                                                                         | Enter your identification proof number id     |
| on screen                  | Select Claim ID                                                                           | 1                                             |
|                            | PCL_CA_636L .839d8ef1237<br>PCL_CA_636L .839d8ef1237<br>PCL_CA_636L .339d8ef544e<br>Login | Click on drop down button and select claim ID |
|                            |                                                                                           |                                               |
|                            |                                                                                           |                                               |

Step 3: View declaration to be submitted by claimant and click check box to accept declaration and access Claim reconciliation portal. For ease of claimant, declaration is uploaded in English and Hindi. Click on "Login" to enter the Claim reconciliation portal.

| In view of rectification / modification of the claims through th                                                                                                    | <u>English/हिंद</u>                                                 | Click<br>langu | on Hindi/English<br>uage change |
|----------------------------------------------------------------------------------------------------|---------------------------------------------------------------------|----------------|---------------------------------|
| Folio reconciliation tool, we make the following declaration:                                                                                                    |                                                                     |                |                                 |
| <ol> <li>This declaration is in respect of modification/rectification of my claim or any part<br/>me through the Folio reconciliation tool.</li> </ol>                                                                                                    | thereof made by                                                     |                |                                 |
| <ol> <li>The changes/modifications made by me in the claim form through the Folio recor<br/>true, valid and genuine to the best of my knowledge, information and belief and no m<br/>been concealed therefrom.</li> </ol>                                                                                                    | iciliation tool, are<br>naterial facts have                         |                |                                 |
| 3. Any change made in the folio reconciliation portal should be read as supplementa<br>/ upload on resolute portal submitted by me and revision made in the folio reconcilia<br>supersede the respective submission made in the claim form / upload on resolute portal submission made in the supersedet the respective submission made in the supersedet the respective submission made in the supersedet the respective submission made in the supersedet the respective submission made in the supersedet the respective submission made in the supersedet the respective submission made in the supersedet the respective submission made in the supersedet the respective submission made in the supersedet the supersedet the supersed the supersedet the supersedet the supersed the supersedet the supersed the supersedet the supersedet the supersed the | I to the Claim Form<br>ation portal will<br>ortal.                  |                |                                 |
| 4. I hereby declare that there is no change in the remaining part(s) of the claim form<br>resolute portal. I undertake the responsibility to declare, disclose and provide immer<br>permissible time limits, any changes that may take place in the information provided<br>otherwise, as well as in the documentary evidence provided by me or if any certificat<br>incorrect or undergoes a change.                                                                                                    | / / upload on<br>diately, within the<br>l herein/or<br>tion becomes |                |                                 |
| <ol> <li>I hereby declare that I understand the contents of this declaration provided at the<br/>modification/rectification of my claim through the Folio Reconciliation Tool.</li> </ol>                                                                                                    | time of making                                                      |                |                                 |
| 6. In case the above information is found to be false or untrue or misleading or mismaware that I will be held liable for it and appropriate legal action will be taken agains                                                                                                    | epresenting, I am<br>t me                                           |                |                                 |

Step 4: To make submission for no payment being received from them for folio numbers submitted upon claim submission, Click on "Payment Query". Claimant shall be able to view folio numbers for which there is no balance payable as per available records of Corporate Debtor along with reason i.e. either payment is made / Reinvested in made in new folio number/ All room nights are utilized.

| l<br>I |                          |                  |                     |                          |                     |                           | (                                                                         |
|--------|--------------------------|------------------|---------------------|--------------------------|---------------------|---------------------------|---------------------------------------------------------------------------|
|        | dentification No : A     | ТОНС             | JTAI                | C                        | aim Amoun           | im Admitted :             | RP is unable to reconcile : 0                                             |
|        | dentification No . Al    |                  |                     |                          |                     |                           |                                                                           |
| E      | Email ID : mit           | ail.com          |                     |                          |                     |                           |                                                                           |
| C<br>N | Click on Red / C<br>Name | Drange Folio nu  | mbers to rectify Fo | lio number and ad        | d Beneficiary       |                           | + Add New Folio                                                           |
| Fo     | olio Number              | Folio Status     | Corrected Folio     | Current Status           | Member Name         | Beneficiary Name          | Relation                                                                  |
|        |                          |                  |                     |                          |                     |                           |                                                                           |
|        |                          |                  |                     |                          |                     |                           |                                                                           |
|        |                          |                  |                     |                          |                     |                           |                                                                           |
|        |                          |                  |                     |                          |                     |                           |                                                                           |
| 10     | 04.0.04.007.04           |                  | 1010.01.00501       |                          |                     |                           | <b>•</b>                                                                  |
| E      | Enter beneficiar         | ry bank account  | t details For Q     | uery related to Folio fo | r which either payn | nent is made / Reinvester | l in new folio / All room nights are<br>utilized Click here Payment Query |
| 1      | I will submit bar        | nk details later |                     |                          |                     |                           |                                                                           |
|        |                          |                  |                     |                          | Upload Doc          | ument maximum file size i | s 3mb (supported file formats .jpg 🔒                                      |

Step 5: For Folio numbers in which payment is made as per records of Corporate Debtor i.e. "Yes" highlighted in the "Paid" column of the table, and no payment being received by the claimant, claimant can select such a folio number and make their submission.

| PAN   |                   |                 | MITED          | ournant is made / D    | invested in new f   | alia / All room sights or | o utilized        |                                                         |                     | Ċ          |
|-------|-------------------|-----------------|----------------|------------------------|---------------------|---------------------------|-------------------|---------------------------------------------------------|---------------------|------------|
| Ider  | Query related     |                 | which either p | ayment is made / Re    | invested in new h   | ono / An room nights ar   |                   |                                                         | ×                   |            |
| Ema   | Foli              | 0               | Paid           | All Roo                | m Night Utilized    | Rein                      | vestment          | Query Status                                            |                     |            |
| Clic  | A                 | 48              | YES            | Click Folio r          | number for          |                           |                   |                                                         |                     | olio       |
| Folio | A                 | 61              | YES            | which subn<br>be made. | nission is to       |                           |                   |                                                         |                     |            |
| AKS-  | 361               | FOLIO MAT       | СН             | AKS-861                | FOLIO MATCH         |                           |                   |                                                         |                     |            |
| 1     |                   |                 |                |                        |                     |                           |                   |                                                         |                     |            |
| Ente  | er beneficiar     | y bank acc      | ount details   | S For Query            | related to Folio fo | r which either payment i  | s made / Reinve   | sted in new folio / All room<br>utilized Click here Pay | n nights<br>ment Qu | are<br>ery |
|       | I will submit ban | k details later |                |                        |                     |                           |                   |                                                         |                     |            |
| Be    | neficiary Name    | Bank Name       | Account No     | IFSC Code Branch       | Upload Document     | maximum file size is 3mb  | (supported file f | ormats .jpg , .jpeg , .png , .svg                       | , .pdf)             |            |

Step 6: Click on the downward arrow for selecting query type and upload the requisite supporting documents as highlighted above. In case claimant does not have applicable supporting documents, they can make their submission by clicking on the tick box for "Documents not available" to make his submission. Subsequently, claimant can click on "Submit Query" and the query status for folio number will be updated and reflected as "Submitted". Similar steps can be repeated to make submission for remaining folio numbers, if any, for which the claimant has not received payment.

| ΔΝ     | Folio                              | Paid            | All Room N        | ight Utilized                         | Reinvestmer                                                                                   | nt Q                                                 | uery Status       |                                       |
|--------|------------------------------------|-----------------|-------------------|---------------------------------------|-----------------------------------------------------------------------------------------------|------------------------------------------------------|-------------------|---------------------------------------|
| Cla    | <u>AK5</u>                         | YES             | Ν                 | 0                                     |                                                                                               |                                                      |                   |                                       |
| Ide    | <u>AK 1</u>                        | YES             | Ν                 | 0                                     |                                                                                               |                                                      |                   |                                       |
| En     |                                    |                 |                   |                                       |                                                                                               |                                                      |                   |                                       |
| Cli    | Payment Mode                       | Date            | Bank Name         | Bank Branch                           | Account No                                                                                    | Cheque No                                            | Amount Paid       | Folio                                 |
| AKS    | Cheque                             | 28              | ID td.            |                                       | 08781020                                                                                      | 4794                                                 | 1                 |                                       |
| AKS    |                                    |                 |                   |                                       |                                                                                               |                                                      |                   |                                       |
| AKS    | Folio No - <b>A</b>                |                 |                   | Please Uplo                           | ad                                                                                            |                                                      |                   |                                       |
| En     | Select Payment Query               |                 |                   | Cheque     Bank S     Datita          | e return memo; OR<br>tatement reflecting cheque l                                             | bouncing; OR                                         | hte a harrida a   | s are                                 |
|        | chequebounce                       |                 |                   | Debit s     charge                    | s collected for bounce of ch                                                                  | eque.                                                | bit snowing       | uery                                  |
| Ŀ      |                                    |                 | Select query type | Choose F                              | iles No file chosen                                                                           | Upload                                               | Uplo<br>supp      | ad the requisite<br>orting documents. |
|        |                                    |                 |                   | Documen                               | t not available. 🔶 🗕                                                                          | Select if supporting documents are not available.    |                   |                                       |
| PAN    |                                    |                 |                   |                                       | L                                                                                             |                                                      |                   | C                                     |
| Ide    | Payment Mode                       | Date            | Bank Name         | Bank Branch                           | Account No                                                                                    | Cheque No                                            | Amount Paid       |                                       |
|        | Cheque                             | 15              | B. NDIA           | l                                     | 434                                                                                           |                                                      |                   |                                       |
| Cli    | Folio No - 10 87                   | 71              |                   |                                       |                                                                                               |                                                      |                   | Folio                                 |
| 103    | Select Payment Query               | y               |                   | Please Uploa     Certifica     amount | id<br>ate/confirmation letter from t<br>s have been received from Pa                          | the bank confirming that<br>ancard Clubs Limited for | no<br>period of 3 |                                       |
|        | Cheque not receiv                  | ved by claimant |                   | months<br>Bank St                     | from highlighted date in abo<br>atement for mentioned accou                                   | we bank account; OR<br>unt for period of 3 month     | ns from           | c ara                                 |
| En     | Enter Acknowdledgm                 | ent Number      |                   | highligh                              | ted date.                                                                                     |                                                      |                   | ad the requisite                      |
| C      | Please enter ACK                   | no              | Select query type | Choose F                              | lles No file chosen                                                                           | Upload                                               | supt              | porting documents.                    |
| i<br>F | Enter Acknowle<br>number, if avail | edge<br>lable   |                   | Document                              | not available.                                                                                | Select if supporting documents are not available.    | g<br>t            | s -166 '                              |
| ,      |                                    |                 |                   |                                       |                                                                                               |                                                      | Submit Ouerv      |                                       |
|        |                                    |                 |                   |                                       |                                                                                               |                                                      |                   |                                       |
| PAN    |                                    |                 |                   |                                       |                                                                                               |                                                      |                   |                                       |
| Ide    | Payment Mode                       | Date            | Bank Name         | Bank Branch                           | Account No                                                                                    | Cheque No                                            | Amount Paid       |                                       |
| Em     | Cheque                             | 15              | e india           |                                       | 4                                                                                             | 2                                                    |                   |                                       |
| Cli    | Folio No - <b>1035-01-1987</b>     | 1               |                   |                                       |                                                                                               |                                                      |                   | Folio                                 |
| Foli   | Select Payment Ouerv               |                 |                   | Please Uplos<br>• Certific            | ad<br>ate/confirmation letter from                                                            | the bank confirming tha                              | it no             | n                                     |
| 105    | Cheque not depos                   | ited            |                   | wonths                                | ts have been received from F<br>s from highlighted date in ab-<br>tatement for montioned apor | Pancard Clubs Limited fo<br>ove bank account; OR     | or period of 3    |                                       |
| En     |                                    |                 |                   | + bank s<br>highligh                  | nted date.                                                                                    | Sunt for period of 3 mon                             |                   | is are                                |
| C      |                                    |                 | Select query type | Choose F                              | iles No file chosen                                                                           | Upload                                               | Upload<br>suppor  | the requisite<br>rting documents.     |
| E      |                                    |                 |                   | □ <mark>D</mark> ocumen               | t not available. 🔶 🗕                                                                          | Select if supporting documents are not available.    |                   | s.jpg,                                |
| 1      |                                    |                 |                   |                                       |                                                                                               |                                                      | Submit Query      |                                       |
|        |                                    |                 |                   |                                       |                                                                                               |                                                      |                   |                                       |

| ١N   | Folio                        |       | Paid  | All Roo      | om Night Utilized                                       | Reinvestme                                                                                                    | nt Qi                                         | uery Status         | 0                            |
|------|------------------------------|-------|-------|--------------|---------------------------------------------------------|----------------------------------------------------------------------------------------------------|-----------------------------------------------|---------------------|------------------------------|
|      | <u>1005-0</u>                | L.    | YES   |              | NO                                                      |                                                                                                    |                                               |                     |                              |
| Cli  |                              |       |       |              |                                                         |                                                                                                    |                                               |                     | Folio                        |
| Foli |                              |       |       |              |                                                         |                                                                                                    |                                               |                     | n                            |
| 100  | Payment Mode                 | Date  | B     | ank Name     | Bank Bra                                                | nch                                                                                                    | Account No                                    | Amount Paid         |                              |
| En   | NEFT                         | 10016 | s     | OF INDIA     |                                                         | SWAR                                                                                                    | 309                                           | 480                 | s are                        |
|      |                              |       |       |              |                                                         |                                                                                                    |                                               |                     | uery                         |
|      | Folio No - <b>1005-01-11</b> | 397   |       |              | Please Upload                                           | for an end of the end of the end |                                               | 6                   |                              |
| E    | Select Payment Que           | ery   |       | F            | Bank Statement     highlighted date                     | ; OR                                                                                                    | t for period of 3 month                       | is from             | ipg ,                        |
| 2    | NEFT not receiv              | ed    |       |              | Certificate from<br>from Pancard Cl<br>date in above ba | bank confirming that r<br>ubs Limited for period<br>nk account.                                                                                                    | no amounts have been<br>of 3 months from high | received<br>lighted |                              |
|      |                              |       | Selec | t query type | Choose Files                                            | lo file chosen                                                                                                    | Upload                                        |                     | pload the requupporting docu |
|      |                              |       |       |              | Document not ava                                        | lable.                                                                                                    | Select if supporting<br>documents are not     |                     | mit                          |

Step 7: Post making submissions for all such folio numbers, claimant can close Payment Query tab and update his bank account / other details on claim reconciliation portal. In case bank account details are not readily available, claimant can click on "I will submit bank details later".

| EINE  | Query related     | to Folio for which | n either payment is | s made / Reinvest | ted in new folio / A | Il room nights are utilized                                    |                                                        |                             | Close query tab post |
|-------|-------------------|--------------------|---------------------|-------------------|----------------------|----------------------------------------------------------------|--------------------------------------------------------|-----------------------------|----------------------|
| Clic  |                   |                    |                     |                   |                      |                                                                |                                                        | ilio                        |                      |
| Folio |                   | Folio              | Paid                | All Roor          | n Night Utilized     | Reinvestment                                                   | Query Status                                           | · •                         |                      |
| 1018  | <u>101</u>        | <u>8-01-2</u>      | NO                  |                   | YES                  |                                                                |                                                        | 218                         |                      |
| 1018  | 101               | 18-01              | YES                 |                   | NO                   |                                                                | SUBMITTED                                              |                             | Query status will be |
| 1018  | 101               | <u>18-01-</u>      | YES                 |                   | NO                   |                                                                | SUBMITTED                                              |                             | updated.             |
| 1018  | 101               | 18-01              | YES                 |                   | NO                   |                                                                |                                                        | •                           |                      |
| Ent   | er beneficiar     | y bank accoun      | t details           | For Query relate  | d to Folio for whicl | either payment is made / Reinvo                                | ested in new folio / All roo<br>utilized Click here Pa | m nights are<br>yment Query |                      |
|       | I will submit ban | k details later    |                     |                   |                      |                                                                |                                                        |                             |                      |
| Be    | neficiary Name    | Bank Name          | Account No          | IFSC Code         | Branch               | Upload Document maximum file si<br>.jpeg , .png , .svg , .pdf) | ze is 3mb (supported file for                          | rmats .jpg ,                |                      |

Post submitting bank account details for all beneficiaries, claimants are requested to re verify details populated and click on "Submit". **Each claimant can make single submission through Claim reconciliation portal.** 

Step 8: Post submission, claimant can download acknowledgment by clicking on "Download Report". Claimants are requested to keep a copy of acknowledgment handy for future reference.

| io Number                                                 | Folio Status                                 | Corr        | ected Folio | Cu                    | rrent Status                           | Member Name                                | Beneficiary Name          | Re                                                                     | lation                                                              |        |
|-----------------------------------------------------------|----------------------------------------------|-------------|-------------|-----------------------|----------------------------------------|--------------------------------------------|---------------------------|------------------------------------------------------------------------|---------------------------------------------------------------------|--------|
|                                                           |                                              |             |             |                       |                                        |                                            |                           |                                                                        |                                                                     |        |
|                                                           |                                              |             |             |                       |                                        |                                            |                           |                                                                        |                                                                     |        |
|                                                           |                                              |             |             |                       |                                        |                                            |                           |                                                                        |                                                                     |        |
|                                                           |                                              |             |             |                       |                                        |                                            |                           |                                                                        |                                                                     |        |
|                                                           |                                              |             |             |                       |                                        |                                            |                           |                                                                        |                                                                     |        |
|                                                           |                                              |             |             |                       |                                        |                                            |                           |                                                                        |                                                                     |        |
| 0.01.00501                                                |                                              |             | 01.00501    | 50                    |                                        |                                            |                           |                                                                        |                                                                     |        |
|                                                           |                                              |             | E E         | r Ouerv r             | elated to Folio for                    | r which either navn                        | nent is made / Reinvester | in new folio / All                                                     | room nights are                                                     |        |
| nter beneficial                                           | ry bank acc                                  | ount detail | s Fo        | or Query re           | elated to Folio for                    | r which either payn                        | nent is made / Reinvested | l in new folio / All<br>utilized Click here                            | room nights are                                                     |        |
| nter beneficial                                           | ry bank acc                                  | ount detail | s Fo        | or Query r            | elated to Folio for                    | r which either payn                        | nent is made / Reinvested | l in new folio / All<br>utilized Click here                            | room nights are<br>Payment Query                                    |        |
| nter beneficiai                                           | ry bank acc<br>nk details later              | ount detail | s Fo        | or Query re           | elated to Folio for                    | r which either pay <del>n</del>            | nent is made / Reinvested | l in new folio / All<br>utilized Click here                            | room nights are<br>Payment Query                                    |        |
| nter beneficial                                           | ry bank acc<br>nk details later<br>Bank Name | ount detail | s Fo        | or Query ro<br>Branch | elated to Folio for<br>Upload Document | r which either payn                        | nent is made / Reinvested | l in new folio / All<br>utilized Click here<br>nats .jpg , .jpeg , .pr | Payment Query                                                       |        |
| nter beneficial                                           | ry bank acc<br>nk details later<br>Bank Name | ount detail | s Fo        | r Query r<br>Branch   | elated to Folio for<br>Upload Document | r which either payn<br>t maximum file size | nent is made / Reinvested | l in new folio / All<br>utilized Click here<br>nats .jpg , .jpeg , .pr | Payment Query                                                       | n to S |
| nter beneficial<br>VI will submit ban<br>Beneficiary Name | ry bank acc<br>nk details later<br>Bank Name | ount detail | S Fo        | or Query re<br>Branch | elated to Folio for<br>Upload Document | r which either payn<br>t maximum file size | hent is made / Reinvested | l in new folio / All<br>utilized Click here<br>nats .jpg , .jpeg , .pr | Payment Query<br>Payment Query<br>Click Submit button<br>and Submit | n to S |

In case claimant are unable to make submission through the Claim reconciliation portal , request you to drop us an email on <u>inpclip@deloitte.com</u> along with a copy of the certificate / receipt. For any further assistance, claimant can call on Helpline Number: 022-61854644.